# 行動裝置 iOS 系統,開啟『電子單據』操作手冊

## 安裝Winzip解壓縮軟體

步驟1. 開啟iOS 手機或iPad之【App Store】。

步驟2. 搜尋中輸入【Winzip】,並選擇【WinZip-領先的檔案壓縮..】。

步驟3.選擇【WinZip-領先的檔案壓縮..】並點選【取得】及【安裝】

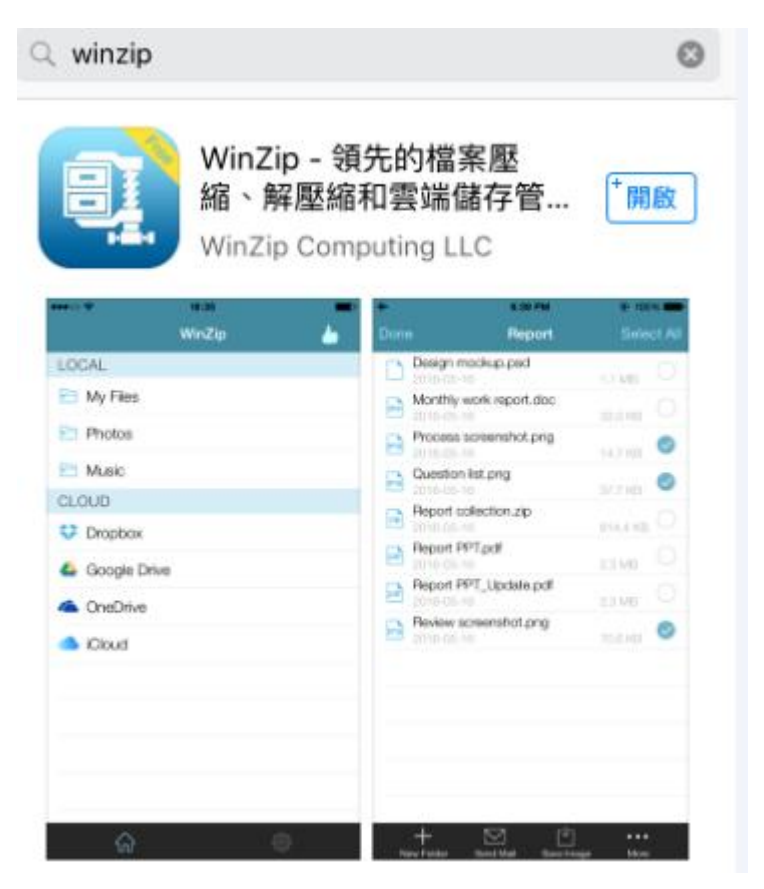

### 開啟電子帳單

- 步驟1. 與平常開啟電子郵件信箱方式相同,點擊習慣使用之【電子郵件 APP】(可 能因手機或iPad以及操作者所使用之APP而有些不同)
- 步驟2. 打開南山所寄送電子單據郵件,並移至頁面【左】下方,會看到【電子 單據.Zip】,請點選檔案名稱。

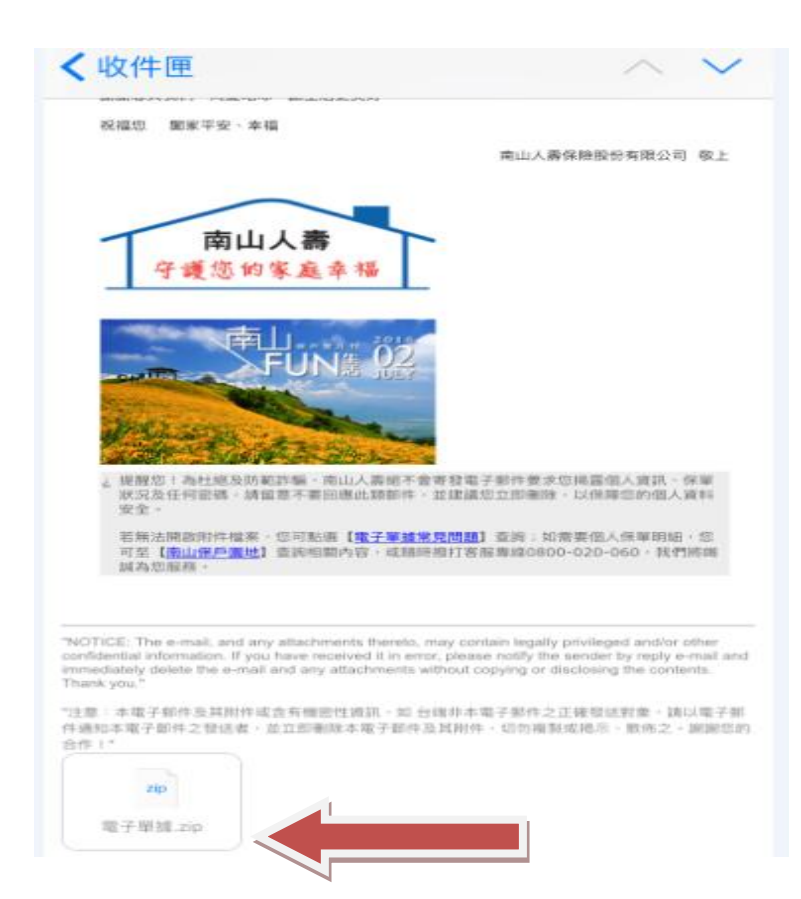

#### 步驟3. 點選右上角圖示

| ●●●○○ 中華電信 | 4G 🕸 | 下午7:35  | 84% 🔳 🗈 |
|------------|------|---------|---------|
| 完成         | 電    | 了單據.zip | Û       |
|            |      |         |         |
|            |      |         |         |
|            |      |         |         |
|            | 電    | 子單據.zip |         |
|            | Z    | ip 封存檔  |         |
|            |      | 7 KB    |         |
|            |      |         |         |
|            |      |         |         |
|            |      |         |         |
|            |      |         |         |

|    | Air Air               | r <b>Drop</b> 。點一下開<br>Drop 分享。 | ll啟 Wi-Fi 和藍牙來  | 使用        |
|----|-----------------------|---------------------------------|-----------------|-----------|
| ġ. | 將 PDF 儲存到<br>FiBooks」 | LINE                            | 拷貝到<br>「WinZip」 | •••<br>更多 |
|    | <b>一</b><br>列印        | •••<br>更多                       |                 |           |
|    |                       | 取                               | 肖               |           |

# 步驟 5.出現.htm 檔案

| ✔ My Files 電子單據-2.zip   |         | 1      |
|-------------------------|---------|--------|
| ▶ _q_lhtm<br>2016-07-15 | 28.5 KB | $\sim$ |
|                         |         |        |
|                         |         |        |
|                         |         |        |
|                         |         |        |

步驟 6.輸入身分證字號後 6 碼

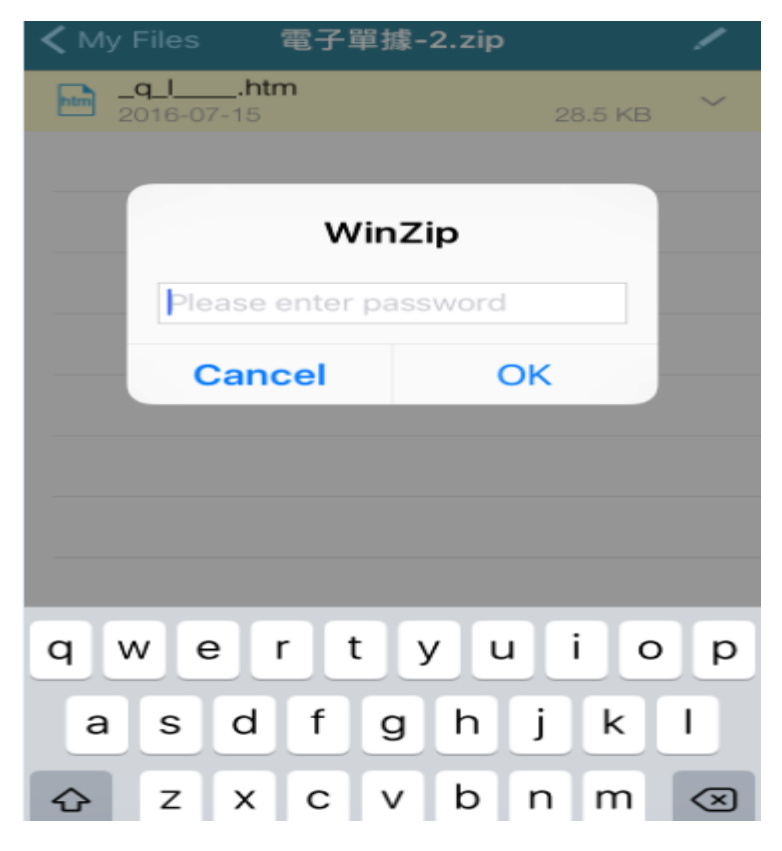

# 步驟7.開啟帳單內容

| <section-header><section-header><section-header><section-header></section-header></section-header></section-header></section-header>                                                                                                    | <sup>2</sup> 單據.zip _q_                                                                                                    | ht                                           | m                                                                                                    |  |
|----------------------------------------------------------------------------------------------------|----------------------------------------------------------------------------------------------------|----------------------------------------------|----------------------------------------------------------------------------------------------------|--|
| <section-header><section-header><section-header><text><text><text></text></text></text></section-header></section-header></section-header>                                                                                                    |                                                                                                    |                                              |                                                                                                    |  |
|                                                                                                    |                                                                                                    |                                              |                                                                                                    |  |
|                                                                                                    | 1年 1                                                                                                    | 夏速知單                                         |                                                                                                    |  |
|                                                                                                    | PROFILE MARK                                                                                                    |                                              |                                                                                                    |  |
| UP       UP       UP<                                                                                                    | #市山北市市県町智的決定、市美岡市地次は<br>#第二件書部終計町,高端部に設備の以内                                                                                                    | 2. 再通行增加,通行<br>研究的增加,通行                      | 2. 用本注通用单件管。 2. 下时通知、若有任何时建数以来用。                                                                                                    |  |
| 中国日本         日日日本         日日本         日日本         日日本 <td>TRANCER !</td> <td></td> <th></th>                                                                                                    | TRANCER !                                                                                                    |                                              |                                                                                                    |  |
| 中国市政         中国市政         中国市政 <t< td=""><td>网络南美兰美美语 · 纳拉下书 【注意美语】 A</td><td>11</td><th></th></t<>                                                                                                    | 网络南美兰美美语 · 纳拉下书 【注意美语】 A                                                                                                    | 11                                           |                                                                                                    |  |
| 日日日         日日日         日日         日日         日         日         日         日         日         日         日         日         日         日         日         日         日         日                                                                                                    | A M M M M MANAGEMENT                                                                                                    | 10 81 11 76                                  | 20.00 vin 10 en 11                                                                                                    |  |
| 市市市市市市市市市市市市市市市市市市市市市市市市市市市市市市市市市市市市                                                                                                    | N 10 10 A 1040 P                                                                                                    | 10 10 10 10 10                               | MEF                                                                                                    |  |
| 本市市市市         山口の市         日本市市市市         日本市市市市         日本市市市市市市市市市市市市市市市市市市市市市市市市市市市市市市市市市市市市                                                                                                    | 1                                                                                                    | 唐 福祉主統                                       |                                                                                                    |  |
| 取り車車         ・・・・・・・・・・・・・・・・・・・・・・・・・・・・・・・・・・・・                                                                                                    | F 潮 田 南 13.                                                                                                    | AND DESCRIPTION                              | + // ~ = ( <b>A</b> X                                                                                                    |  |
| Line         Line         Line <thline< th="">         Line         Line         <th< td=""><td>AD 10 - 10 - 10</td><td>171</td><th>The second state of the second state of the se</th></th<></thline<> | AD 10 - 10 - 10                                                                                                    | 171                                          | The second state of the second state of the se |  |
|                                                                                                    | 11 和 册 册 篇                                                                                                    | •R                                           |                                                                                                    |  |
|                                                                                                    | A 44 35 35                                                                                                    | AND                                          |                                                                                                    |  |
|                                                                                                    | 1 第 差 章                                                                                                    | 48.72                                        |                                                                                                    |  |
| 為配合行政院衛生臺灣指定醫師費利為醫療機構不得收取之費用項<br>目,全管會公佈有關「住院醫療員用保險單示總條款(實支實付受)」第<br>六倍律交之修訂。自民國101年7月1日(3)起配合醫院「指定醫師」員<br>用乙環-曼此變動影響,如忽於實施日前已投加保「南山人書住院醫<br>廢供施附約」產品直持續有效。本公司將於忽的俱單處年日點。批註<br>「南山人書住院醫療保險附約刪除拒定關節費壯註條款」,讓除「指<br>定醫師」費用乙環,部分計劃別成年齡並予以調整費率。<br>另本公司之「南山人書不分紅一年期定期壽随附約」常紅粮主警標面<br>自民醫101年7月1日(含)說已投,加保「南山人書不分紅一年期定期壽<br>陸附約」商品且持續有效者,本公司將於忽的保單還年日起爆用調整<br>後的費率,如忽不與意意調整後之保險費,前於保單還年日起爆用調整<br>後的費率,如忽不與意意調整後之保險費,而以人書不分紅一年期定觀書除                                                                                                    | 親愛的保戶,您好!                                                                                                    |                                              |                                                                                                    |  |
| 目,金管會公佈有關「住院醫療費用保險單示範條款(實支實付型)」第<br>六條推交之修訂,自民團101年7月1日(含)起配合翻除「指定關時」<br>同乙语,受此邀聯影響,如.認於實證目前已投,加保「南山人書住院醫<br>爆保節附約」產品且時續對效,本公司將於您的條單處年日點。點註<br>「南山人書住院醫產保節附約翻除指定醫證費註這條效」,確認「指<br>定醫師」費用乙语,為分針對別這年齡並予以課題費率。<br>另本公司之「南山人書不分紅一年期定期傳施附約」菜短報主管標期<br>直民醫101年6月30日(含)前已经/加保「南山人書不分紅一年期定期壽<br>防附約」商品且持續有效者,本公司將於您的保單還年日起爆用調整<br>後的費率,如怎不完意該調整後之保驗費,請於保單還年日起還用調整<br>後的費率,如怎不可意提得於「南山人書不分紅一年期定配書解的<br>以書靈過知本公司。您投保約「南山人書不分紅一年期定配書解的                                                                                                    | 為配合行政院衛生要將指定                                                                                                    | 1 10 10 10 10 10 10                          | ●標標不得收設之費用項                                                                                                    |  |
| 六倍接交之修訂, 自民國101年7月1日(含)起配合翻除「指定關鍵」員<br>用乙语,受此證動影響, 如忽於實證日前已投加保「南山人書住原醫<br>爆保險附約」商品且持續有效,本公司將於忽的保單處年日起。批註<br>「南山人書住原醫會保險附約刪除指定醫證責任正確改」, 團除「指<br>定醫師」費用乙項,部分針書別或年齡並予以調整責率,<br>另本公司之「南山人壽不分紅一年期定期壽除對約」常經畢苦懷欄<br>自民醫101年2月1日(含)起醫議實業(這個保險有率約5歲(含)以上),<br>如 您於101年6月30日(含)前已投加保「南山人書不分紅一年期定期壽<br>除對約」商品且持續有效者,本公司將於您的保單還年日起總用調整<br>後的費率, 如 忽不與意意調整種之保險費, 這於保單還年日起總用調整                                                                                                    | 目、余赞会公佈有關「住院關                                                                                                    | · · · · · · · · · · · · · · · · · · ·        | 「影得教(御女御付祭)」第                                                                                                    |  |
| 八個國人之何能」 可使認知[14] 不可以自我的之間時,而是國際與<br>用乙環。要此證驗影響。如忽於實證目前已经加得「南山人壽住底體<br>原件節則約」 燕品具持續有效。本公司將於忽的信單還年日都。點註<br>「南山人壽住底體確信的封制說指定能意量批慎條款」。 佛證「范<br>定醫師」費用乙環。部分計劃別或年齡並予以調整費率。<br>另本公司之「南山人壽不分紅一年期定期書随附約」 業經報主警備關<br>自民醫1047年6月30日(含)前已後,加保「南山人壽不分紅一年期定期壽<br>随附約」商品具持續有效者。本公司將於從的信單還年日起總用調整<br>值的費率。如 忽不完意該調整後之保驗費。請於保單還年日起總用調整<br>後的費率。如 忽不完意該調整後之保驗費。請於保單還年日起總用調整                                                                                                    | 六体体交之体打, 白层潮101                                                                                                    | F 7 日 + 日 / 今 1年                             |                                                                                                    |  |
| 用之項,受助變動影響,如忽然實體日用已按溯降,則此人審任該職<br>聲傳節對於, 張品且稍續秀效。本会司將於忽的懷單處在點。點註<br>「南山人書住院醫審保險財約劃除指定醫師貴壯註條款」,僅錄「指<br>定醫師」費用乙項,部分計劃別成率較並予以調整費率。<br>另本公司之「南山人壽不分紅一年期定期將随附約」常好報主管穩期<br>直民醫認(年2月1日)(含),說是實業(因用保辦本參)(5億)(之)),<br>如怎於(01年6月30日(含),前已投:加保「南山人壽不分紅一年期定顯壽<br>除附約」商品且持續有效者,本公司將於忽的保單處年日起總用調整<br>後的費率。如忽不照意該調整後之保納費,請於低單處年日起總用調整<br>後的費率。如忽不照意該調整後之保納費,請於低單處年日起總用調整                                                                                                    | THERE & ZIGHT HE CONTON                                                                                                    | - ALL ALL ALL                                | THE PERSON THAT IN THAT IN                                                                                                    |  |
| 療保期附約」書品直持備有效。本公司將於您的保單/還年日志。批註<br>「南山人書住院醫療保障制約副除指定醫師費批註條款」, 種類「指<br>定醫師」費用乙項, 部分計劃別或年齡並予以還整費率。<br>另本公司之「南山人書不分紅一年期定期書随附約。第紅報主管標期<br>自民醫101年7月1日(含)說已投,這保「南山人書不分紅一年期定期書<br>除對約」商品且持續有效者,本公司將於您的保單週年日起總用調整<br>後的費率。如 忽不完意意調整後之保驗費, 請於保單週年日起總用調整<br>後的費率。如 忽不完意意調整後之保驗費, 請於保單週年日起總用調整<br>後的費率。如 忽不完意意調整後之保驗費, 請於保單週年日起總用調整                                                                                                    | 用乙腈 - 愛此麗動影響 · 如 2                                                                                                    | 於實施日用已                                       | 段/加快,的山人靠住民國                                                                                                    |  |
| 「南山人壽住院離保除附約刪除挹定開節費註註條較」, 團隊「拖<br>定醫師」費用乙頃,部分計劃別或年龄並予以調整費率。<br>另本公司之「南山人壽不分紅一年期定期廢勝附約」業短報主管備期<br>直民職101年7月1日(書)起調降費車(認用保辦年龄15億(言)以上),<br>如 您於101年6月30日(書)前已投:加保「南山人壽不分紅一年期定期壽<br>節附約」商品且持續有效者,本公司將於 您的保筆週年日起總用調整<br>後的費率。如 忽不完意該調整後之保助費,請於怪單週年日起總用調整<br>後的費書。如 忽不完意該調整後之保助費,請於任單週年日起總用調整                                                                                                    | 療保障用的」悉品且持續有效                                                                                                    | ,本公司將於                                       | 思的保寒遗年日起。批註                                                                                                    |  |
| 定醫師;費用乙項,部分計劃別或年龄並予以團聖費率,<br>另本公司之「南山人壽不分紅一年期定期兩勝對約;常短報主管機期<br>自民醫即1年2月1日(含),却開發業(這角用保納年終15歲(含)以上),<br>如 您於101年6月30日(含)前已投;加保「南山人壽不分紅一年期定期壽<br>除附約;商品且持續有效者,本公司將於 您的保單處年日起總用調整<br>後的費率,如 忽不完意該調整後之保助費,請於保單處年日起總用調整<br>後的費率,如 忽不完意該調整後之保助費,請於保單處年日起總用調整                                                                                                    | 「南山人壽住院醫療保險附約                                                                                                    | 删除指定期的                                       | 費拉註條款」、離除「指                                                                                                    |  |
| 另本公司之「南山人壽不分紅一年期定期壽勝附約。常經報主管機期<br>自民難101年7月1日(金)起調隆實筆(途用保驗年龄15億(含)以上),<br>如 您於101年6月30日(含)前已投:加條「南山人壽不分紅一年期定期壽<br>隨附約」商品目持續有效者,本公司將於(您的保單總年日起爆用調整<br>能的資率。如 忽不與意思調整後之保險費,請於保單總年日起為日內<br>以畫要通知本公司,您投保約「南山人壽不分紅一年期定關書證附                                                                                                    | 定醫師」費用乙項·部分計劃                                                                                                    | 初或年龄並予以                                      | 、調整費率。                                                                                                    |  |
| 自民難191年7月1日(書)起調降費率(適用保持年龄15億(言)以上),<br>如 您於101年6月30日(言)前已投:加保「南山人書不分紅一年期定期書<br>除附約) 而且持續有效者,本公司終於 您的保單週年日起爆用調整<br>後的費率。如 忽不或意該調整後之保辦費,請於怪單週年日起爆用調整<br>後的費率。如 忽不或意該調整後之保辦費,請於怪型週年日起爆用調整                                                                                                    | 房本公司之「南山人壽不分約                                                                                                    | 一年期定期表                                       | 00-101 Inc . 20 10 10 1 10 10 10 10                                                                                                    |  |
| 如 您於101年6月30日(含)前已投,加保「商山人書不分紅一年期定期書<br>除對約」商品且持續有效者,本公司將於 您的保華總年日起總用調整<br>條約費率。如 也不完意該調整後之保助費,請於保單總年日起總用調整<br>以賣賣通知本公司,您投保約「南山人書不分紅一年期定觀書除附                                                                                                    | 白星期101年7月1日(今)起期日                                                                                                    | A MER THE CONTRACTOR                         | 188 ST 401 1 508 /                                                                                                    |  |
| 30 並尽行(14年9月30日(古))加口(2),近時(1)用U人要不分社一年期定期書<br>随时約) 商品且持續有效者,本公司称於(您的保單適年日起爆用調整<br>後的資率。如忽不完意這調整後之保辦費,請於保單適年日起30日內<br>以畫賣通知本公司。您投保的「南山人農不分紅一年期定能書證附                                                                                                    | An a state of the state of the | AN INCOME LINE                               |                                                                                                    |  |
| 随期約1週前品目持護有效者,本公司將於您的保筆期年日起總用調整<br>後的費率。如思不照意該調整後之保助費,請於保筆期4日日約<br>以書更通知本公司。您投保的「南山人農不分紅一年期定關書階附                                                                                                    | AT 400 50 + 01 40 × 日本の日本会社的日                                                                                                    | 12 Jac 1 1 1 1 1 1 1 1 1 1 1 1 1 1 1 1 1 1 1 | A STATE OF A STATE OF  |  |
| 後的費率。如忽不同意語調整後之保助費,請於保單網年日起30日內<br>以書藝通知本公司。忽投保的「南山人傳不分紅一年期定能書随附                                                                                                    | 如您於101年6月30日(含)前已                                                                                                    |                                              |                                                                                                    |  |
| 以書콜通知本公司。您投保的「南山人農不分紅一年期定鄉書陸附                                                                                                    | 如 您於101年6月30日(含)前已<br>陰附約」商品且持續有效者。                                                                                                    | 本公司移於 您                                      | 的保單總年日起總用調整                                                                                                    |  |
|                                                                                                    | 如 您於101年6月30日(含)前日<br>陰附約」商品目持續有效者。<br>後的費率。如 忽不同意語調書                                                                                                    | 本公司移於 您<br>後之保險費,                            | 的保單總年日起還用調整<br>請於保單擔年日能30日內                                                                                                    |  |
| 約」效力於該附約保賠期間屆滿時即所終止。                                                                                                    | 如 您於101年6月30日(含)前日<br>随附約」商品且持續有效者。<br>後的費率。如 忽不同意該調書<br>以書套通知本公司。您投保(                                                                                                    | 本公司時於 億<br>後之保險費,<br>5「南山人得?                 | 的保障週年日起還用調整<br>請於保障週年日起30日內<br>不分紅一年期定能書随附                                                                                                    |  |
| Law second and the second second second and the second second second second second second second second second                                                                                                    | 如 您於101年6月30日(書)前日<br>随附約」商品目扬編有双書。<br>後的費率。如 忽不問意這調書<br>以書蓋通知本公司。您投保(<br>約」效力於該附約保證期間屆                                                                                                    | 本公司時於 協<br>後之保險費,<br>(南山人務:<br>6時即行終止。       | 的保單週年日起總用調整<br>請於保單週年日起30日內<br>不分紅一年期定服書随附                                                                                                    |  |